Subsecretaría de Calidad Educativa

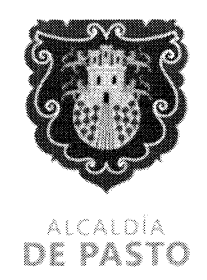

1054-166/2024

San Juan de Pasto, 29 de mayo de 2024

Señores Rectores y Directores Coordinadores y Docentes Establecimientos Educativos Municipio de Pasto

**Asunto:** Ampliación fechas para registro y recaudo Pruebas Saber 11, Pre Saber y Saber Validación Bachiller Académico Calendario A 2024.

Cordial saludo,

De manera atenta, me permito informarles que según comunicación recibida desde el Instituto Colombiano para la Evaluación de la Educación- ICFES, debido a las fallas presentadas con la plataforma PRISMA para el registro y recaudo ordinario correspondiente a las Pruebas Saber 11, Pre Saber y Saber Validación Bachiller Académico Calendario A 2024, fueron ampliadas las fechas para llevar a cabo dichos procesos hasta el viernes 14 de junio del 2024 sin presentar cargos adicionales.

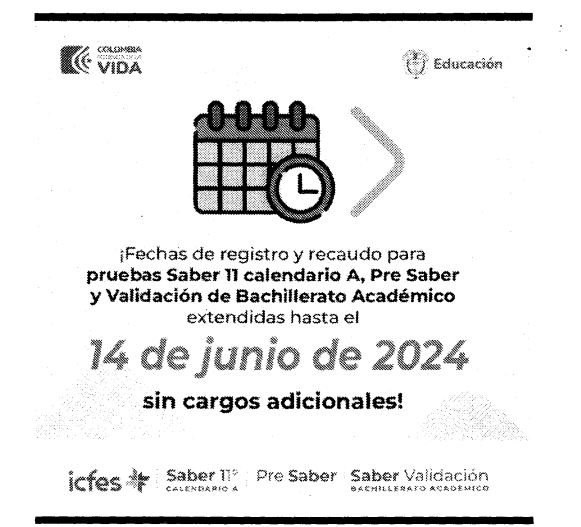

NIT: 891280000-3

Calle 18 No. 25 - 59 Diagonal al éxito centro Teléfono: +57 (602) 7244326 Ext: 6504, 6521 Correo electrónico: contactenos@pasto.gov.co - Es su responsabilidad ecológica imprimir este documento -

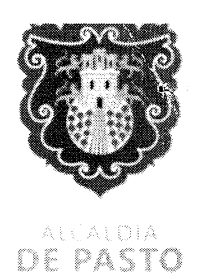

En este sentido, se informa que el link habilitado para realizar el proceso es el siguiente:

http://prisma.icfes.edu.co/prisma-

web/pages/administracion/autenticacion/autenticacionlcfes.jsf?facesredirect=true#No-back-button

Así mismo, el ICFES realiza las siguientes recomendaciones para tener en cuenta durante la realización del proceso

"1. Ingresar el usuario y dar clic en olvido contraseña, luego le llega un link al correo para recuperar contraseña la cambia y puede realizar el proceso de inscripción.

2. Si no le llega el correo puede usar la siguiente contraseña Icfes.2024\* o Icfes2024\*

**3.** En caso de que no les aparecen los niños en la pestaña del SIMAT, los deben incluir uno por uno en la función de agregar inscritos individuales

**4.** Si necesita ANULAR una referencia para generar una agrupada debe ir a consultar movimientos selecciona la referencia anular que debe estar en no pagada y la anula, luego vuelve a preinscritos selecciona todos los estudiantes al tiempo de todas las hojas y vuelve a generar la referencia grupo

5. Si requiere ver una referencia generada para poderla pagar debe ir a consultar movimientos selecciona la referencia va hasta el final de esa línea y en acciones escoge si quiere imprimirla

6. Si los estudiantes les aparecen en la prueba PRESABER deben agregar novedad ERROR EN GRADO y si son de 11 los pasa a 11 o de 26 de acuerdo a su institución"

Quedamos atentos a cualquier solicitud o inquietud adicional

Atentamente,

**ADENA** 

Subsecretario de Calidad Educativa (E) Secretaría de Educación Municipal

Elaboró: Daniela Izquierdo Santacruz T.A Subsecretaría de Calidad Educativa

> NIT: 891280000-3 Calle 18 No. 25 - 59 Diagonal al éxito centro Teléfono: +57 (602) 7244326 Ext: 6504, 6521 Correo electrónico: contactenos@pasto.gov.co - Es su responsabilidad ecológica imprimir este documento -